Wenn Sie sich erstmals am UCC-Client anmelden, wird standardmäßig die Hauptseite angezeigt. Hier haben Sie direkten Zugriff auf alle Funktionen eines modernen Telefons, inklusive Anrufhistorie, Anrufbeantworter und Kontaktverwaltung.

Über die Seitenleiste gelangen Sie zu den erweiterten Funktionen des Clients:

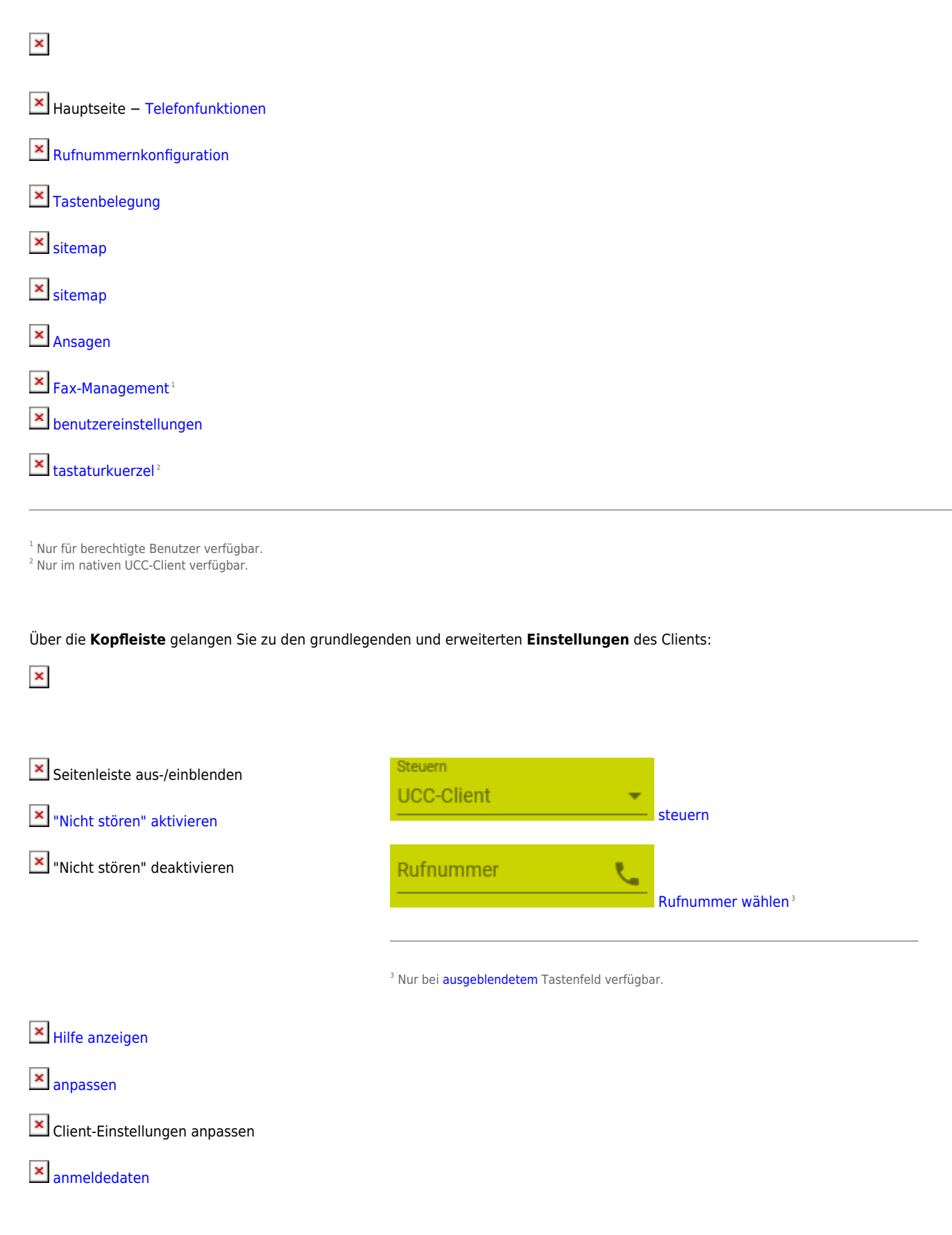

From:

https://wiki.ucware.com/ - UCware-Dokumentation

Permanent link:

https://wiki.ucware.com/benutzerhandbuch/hauptseite/ueberblick?rev=1645003693

Last update: 18.03.2023 14:47